▶ 資網中心網路管理實驗室建置 HPE 公司之 HPE FlexNetwork 5130 24G 4SFP+ EI(JG932A) 高階交換器,每人一機以配合本市校園智慧網路建置案之教育訓練。

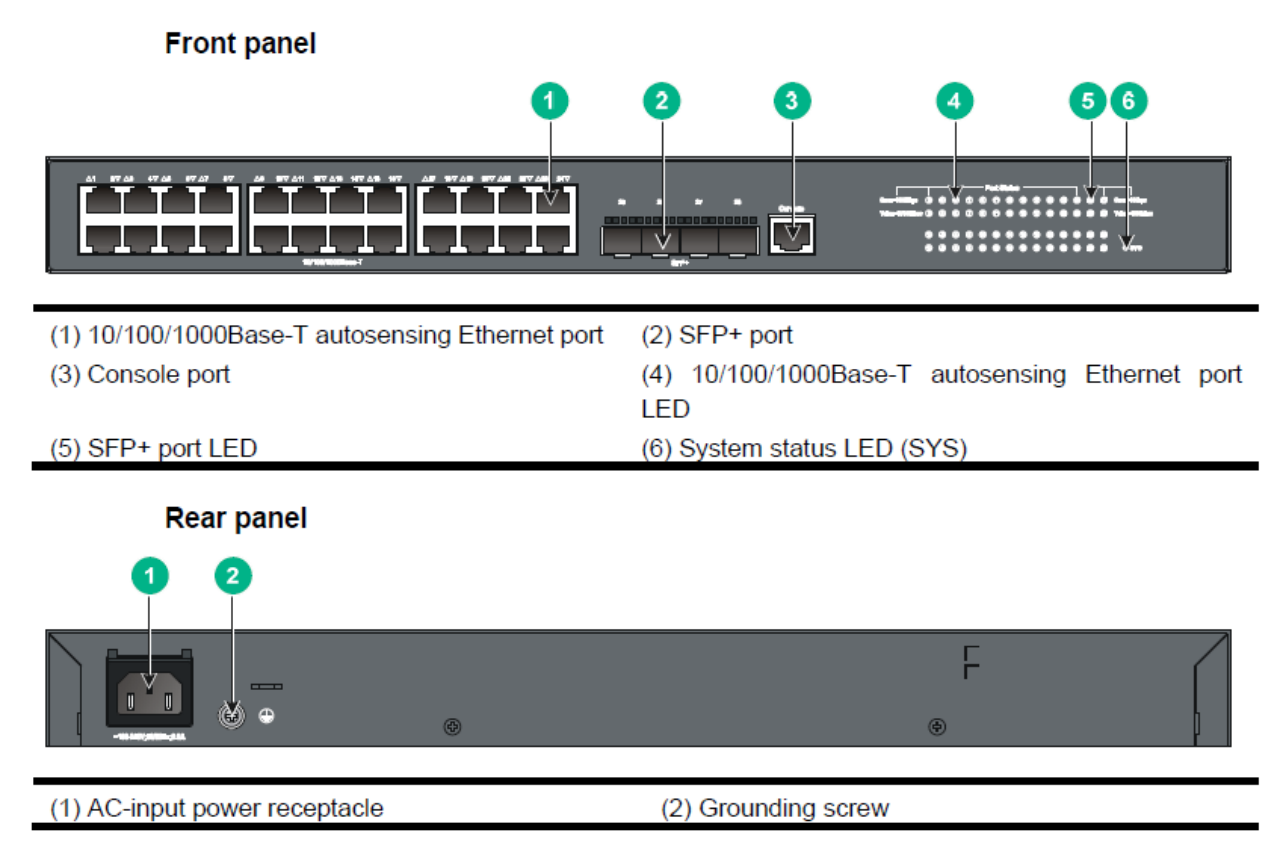

- 1. 請將 Console 線一端接入 switch 的 Console port 另一端插入電腦(筆電)的 USB 孔,請從裝置管理員確認目前是 COM?
  - ▶ 範體裝置
     ▶ 通用序列匯流排控制器
     ▶ 連接埠 (COM 和 LPT)
     Intel(R) Active Management Technology SOL (COM3)
     Prolific USB-to-Serial Comm Port (COM6)
     印表機連接埠 (LPT1)
     通訊連接埠 (COM1)
     > 图慧卡讀卡機
     > 韌體
- 啟動 XShell,新增一個工作階段, 名稱:PC\_COM?
   通訊協定:SERIAL Port:COM?

輸入完成後,點選「連線」即可進入 Command Line Interface(CLI)

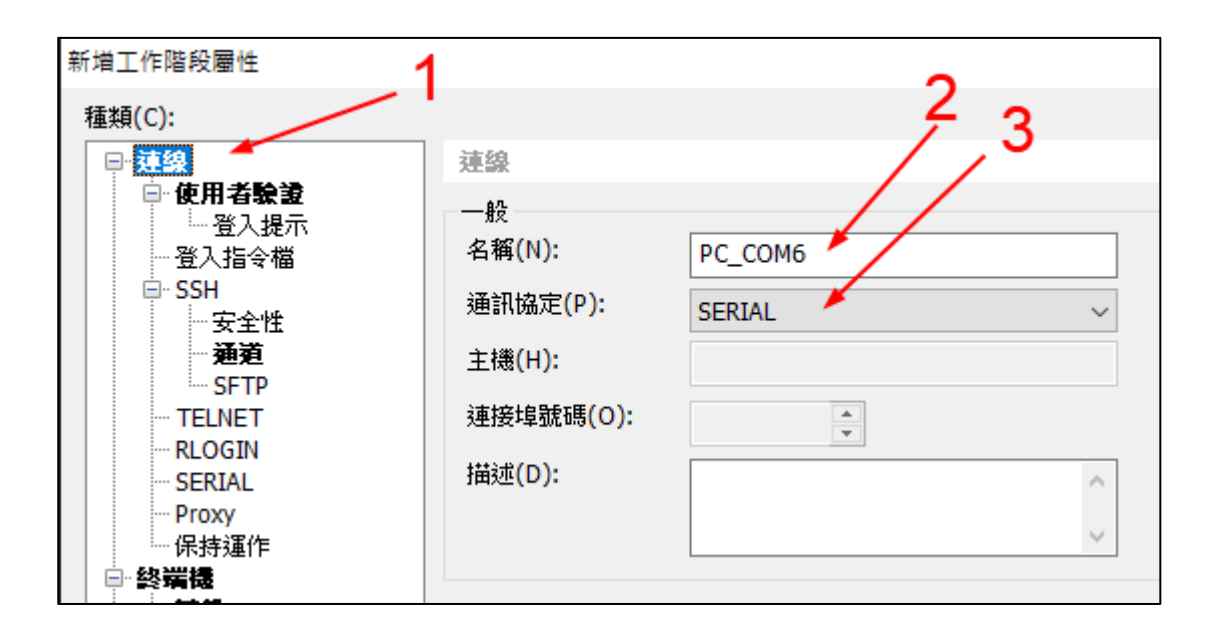

| 新增工作階段屬性           |               |             |    |  |  |  |
|--------------------|---------------|-------------|----|--|--|--|
| 種類(C): <b>2</b>    |               |             |    |  |  |  |
|                    | 連線> SERIAL    |             | /- |  |  |  |
| □ 使用者驗證<br>□ 登入提示  |               |             |    |  |  |  |
| ● 登入指令福<br>□ SSH / | Port:         | СОМ6 🖌 🗸    |    |  |  |  |
| 安全性                | Baud Rate:    | 9600 ~      |    |  |  |  |
| SFTP               | Data Bits:    | 8 ~         |    |  |  |  |
|                    | Stop Bits:    | 1 ~         |    |  |  |  |
| SERIAL             | Parity:       | None $\sim$ |    |  |  |  |
| 保持運作               | Flow Control: | None ~      |    |  |  |  |
|                    |               |             |    |  |  |  |

預設進入 User View 模式,提示符號為<>,輸入 system-view 指令後,進入 System View 模式,提示符號為[]

<HPE>

#### <HPE>system-view

System View: return to User View with Ctrl+Z. [HPE]

### 1-2HPE 5130EI 交換器基礎設定

1. 基本指令:

<HPE>display current-configuration 顯示儲存在記憶體中的當前設定組態 (Cisco : show running-configuration)

<HPE>display version 顯示交換器的軟硬體版本及規格(Cisco: show version)

<HPE>display interface brief 查看各介面的狀態(Cisco : show interface status)

<HPE>system-view 進入 config 模式(Cisco: enable 加 configure terminal)

[HPE]sysname 設定交換器名稱(Cisco:hostname)

[HPE]**save** 儲存設定(Cisco : write) The current configuration will be written to the device. Are you sure? [Y/N]:y Please input the file name(\*.cfg)[flash:/startup.cfg] (To leave the existing filename unchanged, press the enter key): flash:/startup.cfg exists, overwrite? [Y/N]:y Validating file. Please wait.... Saved the current configuration to mainboard device successfully. Configuration is saved to device successfully.

[HPE]display this 顯示返在介面的相關設定

[HPE]quit 返回上一層

[HPE]ping 送出 ICMP 封包 [HPE]tracert 使用 traceroute 功能

<HPE>reboot 重開機(Cisco: reload)

<HPE>startup saved-configuration startup.cfg 指定下次開機使用的組態設定檔

<HPE>reset saved-configuration 清除 config

<HPE>restore factory-default 回復原廠設定(Cisco : write erase)
<HPE>undo terminal monitor 關閉訊息顯示
Cisco :
no logging console
no logging monitor

2. 設定交換器的 ip 位址(vlan1)、dns Server 及預設閘道

[HPE]interface vlan-interface 1 #進入 vlan1 介面(所有交換器預設的 vlan 都是 vlan1)
[HPE-Vlan-interface1]ip address 140.128.52.xxx 255.255.255.248
(HP5130 請設第一個可用 IP, Cisco2960 請設第二個可用 IP)
[HPE-Vlan-interface1]quit
[HPE]ip route-static 0.0.0.0 0.0.0.0 140.128.52.yyy(FG 的 lan1 位址)
(Cisco :ip default-gateway)
[HPE]dns server 168.95.1.1 (Cisco :ip name-server)
[HPE]display ip interface (Cisco :show ip interface)

[HPE]display ip routing-table (Cisco :show ip route)L3 Switch 才有的功能

網路校時 [HPE]display clock 顯示系統目前時間(Cisco :show clock) [HPE]clock timezone Taipei add 8 設定時區 (Cisco :clock timezone Taipei 8) [HPE]ntp-service unicast-server 118.163.81.61 source Vlan-interface 1 設定 ntp server 位址及來源介面 (Cisco: ntp server 118.163.81.61 source vlan 1) [HPE]ntp-service enable 啟用網路挍時 [HPE]display ntp-service status (Cisco: show ntp status show ntp associations)

3. 建立一個本機帳戶 admin,允許使用 ssh, console 及 web 方式連入

[HPE]local-user admin New local user added.
[HPE-luser-admin]authorization-attribute user-role network-admin (HP5120 指令 authorization-attribute level 3)
[HPE-luser-admin]service-type ssh terminal https
[HPE-luser-admin]password-control aging 90
[HPE-luser-admin]password-control length 6
[HPE-luser-admin]password simple xxxxxx
[HPE-luser-admin]quit
[HPE-luser-admin]quit

Cisco : service password-encryption username admin privilege 15 password xxxxxx

### 4. 啟用需要的服務 [HPE]telnet server enable

[HPE]**ip http enable** (Cisco: ip http server ip http authentication local)

[HPE]ip https enable (Cisco: ip http secure-server)

[HPE]**public-key local create rsa** [HPE]**ssh server enable** Cisco: ip domain-name wres.tc.edu.tw crypto key generate rsa

設定 telnet 和 ssh 的認證方法

[HPE]**line vty 0 4** [HPE-line-vty0-4]**authentication-mode scheme** (Cisco: login local) [HPE]**quit** [HPE]**save**  建議啟用 ssh 及 https 就好

5. 設定 console 連入密碼

[HPE]line aux 0 [HPE-ui-aux0]authentication-mode password [HPE-ui-aux0]set authentication password simple xxxxxx [HPE-ui-aux0]user privilege level 15 若要使用帳號及密碼登入 console,則上面 2~4 行改為 HPE-ui-aux0]authentication-mode scheme

(Cisco: line console 0 login local)

請分別用 ssh 和瀏覽器(https)連入交換器 確認已成功 ssh 登入後,再從 console 登入一次

1-3交換器 STP 與 edge port(PortFast)設定與 BPDU 保護

- 1 預設 HPE5130 與 Cisco2960S 交換器均啟用 STP
- HPE 進入介面個別設定(trunk port 不要設定) [HPE]interface range gi1/0/2 to gi1/0/22 [HPE-if-range]stp edged-port 所有啟用 portfast 功能的連接埠,啟用 bpdu 保護 [HPE]stp bpdu-protection
   Cisco 進入介面個別設定(trunk port 不要設定)
- Switch(config-if-range)spanning-tree bpduguard enable
- 4 Cisco 也可全域快速設定 Switch(config)#spanning-tree portfast default 所有啟用 portfast 功能的連接埠,啟用 bpdu 保護 Switch(config)#spanning-tree portfast bpduguard default 再進入介面個別取消 portfast 及 bpduguard 設定

### 1-4HPE 5130EI 交換器 VLAN 設定

- 各廠牌交換器預設所有 port 都隸屬於 vlan1 查看目前 vlan 狀況: display vlan all (Cisco: show vlan)
- 2. 本次研習把 port1-8 設為 van1, port9-16 設為 van2, port17-22 設為 vlan3
- 建立 vlan2,並將 port9-16 設定到 vlan2,建立 vlan3,並將 port17-22 設定到 vlan3 [HPE]vlan 2 [HPE-vlan2]vlan 3
   [HPE] interface range gi1/0/9 to gi1/0/16 (Cisco: interface range gi1/0/9-16)
  - [HPE -if-range] **port link-type access**(Cisco: switchport mode access)
  - [HPE -if-range] **port access vlan 2**(Cisco: switchport access vlan 2)

- [HPE -if-range] quit
- [HPE] interface range gi1/0/17 to gi1/0/22
- [HPE -if-range] port link-type access
- [HPE -if-range] port access vlan 3
- [HPE -if-range] quit
- 查看目前 Vlan 設定狀況 [HPE]display vlan brief (Cisco: show vlan brief)

# 跨交換器 Vlan Trunk

- HPE 交換器設定 802.1Q Trunk Port (例如設定 Port 24 為 Trunk Port,允許所有 vlan 封包) [HP]interface gi1/0/24
   [HPE-GigabitEthernet1/0/24]port link-type trunk [HPE-GigabitEthernet1/0/24]port trunk permit vlan all
   Cisco 交換器設定 802.1Q Trunk Port (例如設定 Port 24 為 Trunk Port,允許所有 vlan 封包)
- (HP]interface gi1/0/24
  Switch(config-if)switchport mode trunk
  Switch(config-if)switchport trunk allowed vlan all

## 1-5HPE 5130EI 交換器 DHCP Snooping 設定

- 1. 本次研習假設 DHCP Server 接在 Port1,其他 Port 不允許有 DHCP Server
- 2. 查看目前 dhcp snooping 狀況 <HPE>display dhcp snooping trust
- 3. 啟用 dhcp snooping 功能 [HPE]**dhcp snooping enable**
- 允許 port1 可以有 DHCP Server [HPE]interface GigabitEthernet 1/0/1 [HPE-GigabitEthernet1/0/1]dhcp snooping trust
- 5. 若是沒有 Port 設成 dhcp snooping trust,那麼這台 Switch 就沒有 Client 可以從 DHCP Server 拿到 IP
- Cisco 指令 ip dhcp snooping ip dhcp snooping vlan 1-3,5 interface gi1/0/1 ip dhcp snooping trust

## 1-6HPE 5130EI 交換器 SNMP 設定

- [HPE]snmp-agent
   [HPE]snmp-agent community read public
   [HPE]snmp-agent community write private
   [HPE]snmp-agent sys-info location InfoCenter
   [HPE]snmp-agent sys-info contact mis@wres.tc.edu.tw
   [HPE]snmp-agent sys-info version v1 v2c
- 2. 也可從網頁管理介面設定

# 1-7HPE5130EI 交換器 Port Security 設定

| 1.<br>2.                                                             | 查閱交換器的全<br><hpe>display ma<br/>MAC ADDR<br/>0002-4661-41fd<br/>0007-e910-3ad2<br/>000c-2926-d00a<br/>000c-2943-3a2e<br/>查詢特定 mac ad<br/><hpe>display ma</hpe></hpe> | 部 mac ac<br>c-address<br>VLAN ID<br>1<br>1<br>1<br>dress 出現<br>c-address | ldress table<br>(Cisco: show may<br>STATE<br>LEARNED<br>LEARNED<br>LEARNED<br>LEARNED<br>社在哪一個 port<br>1c87-2ccb-732a | c address-table)<br>PORT INDEX<br>GigabitEthernet1/0/1<br>GigabitEthernet1/0/1<br>GigabitEthernet1/0/1<br>GigabitEthernet1/0/1 | AGING TIME(s)<br>AGING<br>AGING<br>AGING<br>AGING |  |  |  |  |
|----------------------------------------------------------------------|----------------------------------------------------------------------------------------------------|--------------------------------------------------------------------------|----------------------------------------------------------------------------------------------------|----------------------------------------------------------------------------------------------------|---------------------------------------------------|--|--|--|--|
|                                                                      | (Cisco: show mac                                                                                                    | address-ta                                                               | ble address 1c87                                                                                                    | -2ccb-732a)                                                                                                    |                                                   |  |  |  |  |
|                                                                      | MAC ADDR                                                                                                    | VLAN ID<br>1                                                             | STATE<br>I FARNED                                                                                                    | PORT INDEX<br>GigsbitEthernet1/0/8                                                                                             | AGING TIME(s)                                     |  |  |  |  |
|                                                                      | 1087-2000-7528                                                                                                    | 1                                                                        | LEAKNED                                                                                                    | GigabitEthemet1/0/8                                                                                                    | AUINU                                             |  |  |  |  |
| 1 MAC address(es) found                                              |                                                                                                    |                                                                          |                                                                                                    |                                                                                                    |                                                   |  |  |  |  |
| 3.                                                                   | 查詢特定的 port 下面有哪些 mac addresst                                                                                                    |                                                                          |                                                                                                    |                                                                                                    |                                                   |  |  |  |  |
| 1                                                                    | <hpe>display mac-address interface gi1/0/4 (Cisco: show mac address-table interface gi1/0/4)</hpe>                                                                  |                                                                          |                                                                                                    |                                                                                                    |                                                   |  |  |  |  |
| 4.                                                                   | 現網路安全管理                                                                                                    | y ´ £&∥ 1 ¤                                                              | 小时行足小成                                                                                                    | 開兴又換品付化」 poit o                                                                                                    | <i>洲化,</i> 可以间中时真                                 |  |  |  |  |
| 5.                                                                   | 首先啟用 port security                                                                                                    |                                                                          |                                                                                                    |                                                                                                    |                                                   |  |  |  |  |
|                                                                      | [HPE]port-security enable                                                                                                    |                                                                          |                                                                                                    |                                                                                                    |                                                   |  |  |  |  |
| 6.                                                                   | 進入我們想要綁定的 port,這邊假設是 port13                                                                                                    |                                                                          |                                                                                                    |                                                                                                    |                                                   |  |  |  |  |
| _                                                                    | [HPE]interface GigabitEthernet 1/0/13                                                                                                    |                                                                          |                                                                                                    |                                                                                                    |                                                   |  |  |  |  |
| 7.                                                                   | 調整 port 允許的最大 MAC 學習數量為 1,設定模式為自動學習,並綁定一個 MAC                                                                                                    |                                                                          |                                                                                                    |                                                                                                    |                                                   |  |  |  |  |
|                                                                      | address 與指定 vlan                                                                                                    |                                                                          |                                                                                                    |                                                                                                    |                                                   |  |  |  |  |
|                                                                      | [HPE-GigabitEthe                                                                                                    | rnet1/0/13                                                               | port-security ma                                                                                                    | rt-mode autolearn                                                                                                    |                                                   |  |  |  |  |
|                                                                      | 也可以自己預先                                                                                                    | 指定                                                                       | port becarity po                                                                                                    |                                                                                                    |                                                   |  |  |  |  |
|                                                                      | [HPE-GigabitEthe                                                                                                    | rnet1/0/13                                                               | ] port-security ma                                                                                                    | ac-address security sticky 00                                                                                                  | 1b-11c3-065d vlan 2                               |  |  |  |  |
|                                                                      | 設定完之後,用                                                                                                    | display p                                                                | ort-security 的方                                                                                                    | <b>示</b> 式檢視                                                                                                    |                                                   |  |  |  |  |
| 8.                                                                   | 發生時,暫時關                                                                                                    | 閉該 port                                                                  |                                                                                                    |                                                                                                    |                                                   |  |  |  |  |
| 9.                                                                   | [HPE-GigabitEthe                                                                                                    | rnet1/0/13                                                               | ] port-security in                                                                                                    | trusion-mode disableport-ten                                                                                                   | nporarily                                         |  |  |  |  |
| 10                                                                   | 設置 Intrusion Protection 特性被觸發後,暫時關閉該 port                                                                                                    |                                                                          |                                                                                                    |                                                                                                    |                                                   |  |  |  |  |
| 10.                                                                  |                                                                                                    | y unier uis                                                              | autepoit 50 [翰]                                                                                                    | 才时间 <i>际 30 1</i> 少。                                                                                                    |                                                   |  |  |  |  |
| Cisc                                                                 | 0                                                                                                    |                                                                          |                                                                                                    |                                                                                                    |                                                   |  |  |  |  |
| Switch(config)interface gi1/0/13                                     |                                                                                                    |                                                                          |                                                                                                    |                                                                                                    |                                                   |  |  |  |  |
| Switch(config-if)switchport mode access                              |                                                                                                    |                                                                          |                                                                                                    |                                                                                                    |                                                   |  |  |  |  |
| Switch(config-if)switchport port-security                            |                                                                                                    |                                                                          |                                                                                                    |                                                                                                    |                                                   |  |  |  |  |
| Switch(config-if)switchport port-security maximum 1                  |                                                                                                    |                                                                          |                                                                                                    |                                                                                                    |                                                   |  |  |  |  |
| 自動学習<br>Switch (config if) switch nort convite was a diverse sticles |                                                                                                    |                                                                          |                                                                                                    |                                                                                                    |                                                   |  |  |  |  |
| ownen(coning-in)switchport port-security mac-address sticky<br>或手動指定 |                                                                                                    |                                                                          |                                                                                                    |                                                                                                    |                                                   |  |  |  |  |
| Swit                                                                 | Switch(config-if)switchport port-security mac-address sticky 001b.117c.697e                                                                                         |                                                                          |                                                                                                    |                                                                                                    |                                                   |  |  |  |  |

發生時關閉該 port Switch(config-if)switchport port-security violation shutdown 或燈號照亮但無法連線 Switch(config-if)switchport port-security violation protect

Switch#show port-security Switch#show port-security address Switch#show port-security interface gi1/0/13

## 1-8HPE 5130EI 交換器 IP-MAC-Port Binding 設定

- 1. 使用連接埠綁定,可以將用戶端的 MAC 地址和 IP 地址綁定到指定的連接埠上。進行綁 定操作後,交換機只對從該端口收到的指定 MAC 地址和 IP 地址的用戶發出的封包進行 轉發,提高了系統的安全性,增強了對網路安全的監控。
- 將 Port14 綁定 IP 位址及 MAC 位址 [HPE]interface gi1/0/14
   [HPE-GigabitEthernet1/0/14]ip source binding ip-address 192.168.50.14 mac-address 1234-5678-9abc

[HPE-GigabitEthernet1/0/14] ip verify source ip-address mac-address

3. 建議:指定 IP-MAC Binding 在全域(system-view),然後在各個介面啟用 ip verify source ip-address mac-address

## 1-9HPE 5130EI 交換器 LACP 設定

- 設定 Link Aggregation 及 Vlan: [HPE]interface Bridge-Aggregation 1 [HPE-Bridge-Aggregation1]port link-type access [HPE-Bridge-Aggregation1]port access vlan 2 [HPE-Bridge-Aggregation1]link-aggregation mode dynamic 如果 LACP 聚合 port 後端不是接 NAS 或 Server,而是要接交換器做 trunk [HPE-Bridge-Aggregation1]port link-type trunk [HPE-Bridge-Aggregation1]port trunk permit vlan all [HPE-Bridge-Aggregation1]link-aggregation mode dynamic
- 本次研習把 port23 及 port24 設為 Link Aggregation [HPE]interface range gi1/0/23 to gi1/0/24 [HPE-if-range] port link-aggregation group 1
- 檢視 LACP 狀況
   [HPE]display link-aggregation verbose Bridge-Aggregation 1
   [HPE]display interface Bridge-Aggregation 1
- 1-10 Cisco 2960S 交換器 EtherChannel(LACP)設定
- 1. 設定 port-channel 及 Vlan:

Switch(config)interface Port-channel 1 Switch(config-if)switchport mode access Switch(config-if)switchport access vlan 2 如果 LACP 聚合 port 後端不是接 NAS 或 Server,而是要接交換器做 trunk Switch(config-if)switchport mode trunk Switch(config-if)switchport trunk allowed vlan all

- 本次研習把 port23 及 port24 設為 EtherChannel Switch(config)interface range gi1/0/23-24 Switch(config-if-range)no switchport mode Switch(config-if-range)channel-group 2 mode active
- 檢視 EtherChannel 狀況 Switch# show etherchannel summary Switch# show interfaces port-channel 1